## ANMELDEN UND VERBINDEN MIT DEM MOBILTELEFON

**Hinweis:** Wie das Mobiltelefon (über das Telefon) beim Fahrzeug angemeldet und mit ihm verbunden wird, ist davon abhängig, welches Mobiltelefon verwendet wird.

- 1. Die Zündung einschalten und sicherstellen, dass der Touchscreen aktiv ist.
- 2. Im Startmenü die Option **Telefon** wählen. Es wird ein Menü angezeigt.
- Am Mobiltelefon Bluetooth® einschalten und anschließend die Option Gerät zu Fahrzeug wählen.

*Hinweis:* Das Bluetooth®-System des Fahrzeugs ist nur drei Minuten lang erkennbar.

4. Mit dem Mobiltelefon nach Bluetooth®-Geräten suchen.

> Bei einigen Telefonen wird dies als neu angemeldetes Gerät bezeichnet. Nähere Einzelheiten hierzu sind der Bedienungsanleitung des Telefons zu entnehmen.

 Wenn das Bluetooth®-System des Fahrzeugs erkannt wurde, den Anmeldevorgang über das Mobiltelefon starten und sämtliche Anweisungen auf dem Touchscreen befolgen. Bei Aufforderung Ja wählen, um die Anmeldung zu bestätigen.

Nach Aufforderung den PIN-Code **1313** in das Telefon eingeben und mit **OK** bestätigen.

6. Nachdem das Telefon beim System angemeldet und mit ihm verbunden wurde, wird eine Bestätigungsmeldung angezeigt, bevor zum Bildschirm Wählen gewechselt wird. **Hinweis:** Bei einigen Mobiltelefonen muss das zu verbindende Gerät bei der Bluetooth®-Anmeldung als "autorisiert" oder "vertrauenswürdig" hinzugefügt werden, damit eine automatische Verbindung stattfinden kann. Weitere Informationen sind der Bedienungsanleitung des betreffenden Telefons zu entnehmen.

## ANMELDEN UND VERBINDEN ÜBER Den Touchscreen

- Über das Menü des Telefons dessen Bluetooth®-Verbindung aktivieren. Darauf achten, dass sich das Mobiltelefon im Bluetooth®-Empfangsmodus befindet, der manchmal als Find-Me-Modus bezeichnet wird (weitere Informationen sind der Bedienungsanleitung des Telefons zu entnehmen).
- 2. Die Zündung einschalten und sicherstellen, dass der Touchscreen aktiv ist.
- 3. Im Startmenü die Option Telefon wählen.
- 4. Es wird ein Menü angezeigt. Die Option Neu suchen auswählen.
- Das Telefon auf der angezeigten Liste identifizieren und die zugehörige Option Anmelden und verbinden auswählen.

*Hinweis:* Werden mehr als fünf Telefone gefunden, muss u. U. die Bildlaufleiste verschoben werden, um die gesamte Liste zu sehen.

- Nach Aufforderung den auf dem Bildschirm angezeigten PIN-Code eingeben.
- Nachdem das Telefon beim System angemeldet und mit ihm verbunden wurde, wird eine Bestätigungsmeldung angezeigt, bevor zum Bildschirm Wählen gewechselt wird.